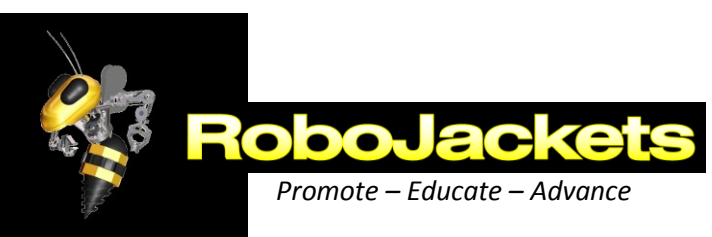

| Team Channel Assignment |         |  |  |
|-------------------------|---------|--|--|
| Team                    | Channel |  |  |
| 1                       | 04      |  |  |
| 2                       | 13      |  |  |
| 3                       | 22      |  |  |
| 4                       | 31      |  |  |
| 5                       | 40      |  |  |
| 6                       | 01      |  |  |

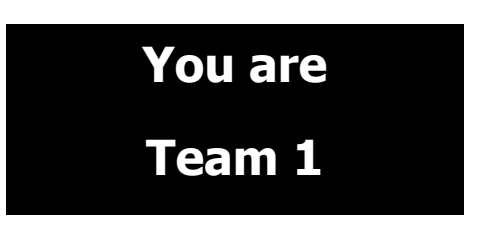

## **Channel Dipswitch Settings**

\*X - Refers to a don't care condition. The switch can be ON or OFF in a don't care condition.

| Channel | 1 | 2      | 3      | 4      |
|---------|---|--------|--------|--------|
| 04      | Х | CLOSED | CLOSED | CLOSED |
| 13      | Х | CLOSED | CLOSED | OPEN   |
| 22      | Х | CLOSED | OPEN   | CLOSED |
| 31      | Х | CLOSED | OPEN   | OPEN   |
| 40      | Х | OPEN   | CLOSED | CLOSED |
| 01      | Х | OPEN   | CLOSED | OPEN   |
| 40      | Х | OPEN   | OPEN   | CLOSED |
| 40      | Х | OPEN   | OPEN   | OPEN   |

- 1. Set the MSB of the Team Number Dipswitch to Open. This will set the Team Number greater than 2048.
- 2. Make sure both units (RC and OI) are set to the same Team Number by tethering.
- 3. Remove tether after a Link has been established.
- 4. Set the CHANNEL dipswitch to the desired channel.
- 5. Press OI RESET on the Operator Interface.
- 6. Press RESET on the Robot Controller.
- 7. Note: ROBOT RESET on the Operator Interface will not work for this.
- 8. After a few seconds, the "Valid RX" LEDs should be flashing on both units, indicating each is transmitting and receiving good data with the correct team number and channel number a Link has been established.

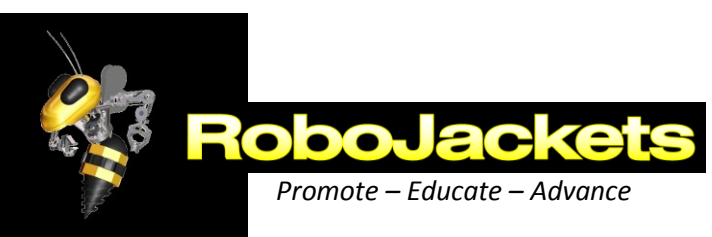

| Team Channel Assignment |         |  |  |
|-------------------------|---------|--|--|
| Team                    | Channel |  |  |
| 1                       | 04      |  |  |
| 2                       | 13      |  |  |
| 3                       | 22      |  |  |
| 4                       | 31      |  |  |
| 5                       | 40      |  |  |
| 6                       | 01      |  |  |

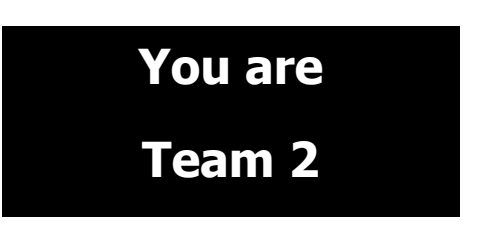

## **Channel Dipswitch Settings**

\*X - Refers to a don't care condition. The switch can be ON or OFF in a don't care condition.

| Channel | 1 | 2      | 3      | 4      |
|---------|---|--------|--------|--------|
| 04      | Х | CLOSED | CLOSED | CLOSED |
| 13      | Х | CLOSED | CLOSED | OPEN   |
| 22      | Х | CLOSED | OPEN   | CLOSED |
| 31      | Х | CLOSED | OPEN   | OPEN   |
| 40      | Х | OPEN   | CLOSED | CLOSED |
| 01      | Х | OPEN   | CLOSED | OPEN   |
| 40      | Х | OPEN   | OPEN   | CLOSED |
| 40      | Х | OPEN   | OPEN   | OPEN   |

- 1. Set the MSB of the Team Number Dipswitch to Open. This will set the Team Number greater than 2048.
- 2. Make sure both units (RC and OI) are set to the same Team Number by tethering.
- 3. Remove tether after a Link has been established.
- 4. Set the CHANNEL dipswitch to the desired channel.
- 5. Press OI RESET on the Operator Interface.
- 6. Press RESET on the Robot Controller.
- 7. Note: ROBOT RESET on the Operator Interface will not work for this.
- 8. After a few seconds, the "Valid RX" LEDs should be flashing on both units, indicating each is transmitting and receiving good data with the correct team number and channel number a Link has been established.

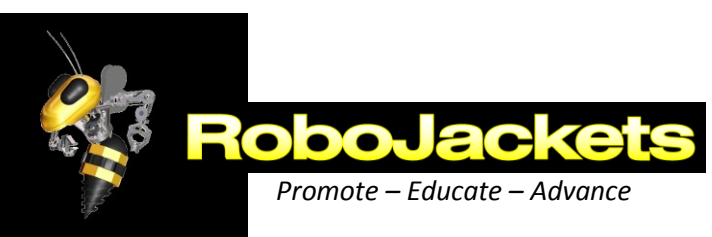

| Team Channel Assignment |         |  |  |
|-------------------------|---------|--|--|
| Team                    | Channel |  |  |
| 1                       | 04      |  |  |
| 2                       | 13      |  |  |
| 3                       | 22      |  |  |
| 4                       | 31      |  |  |
| 5                       | 40      |  |  |
| 6                       | 01      |  |  |

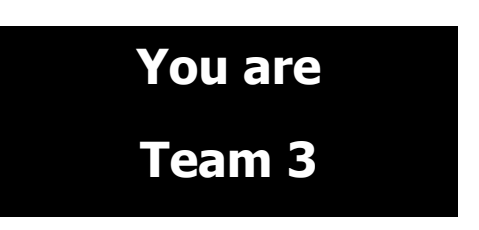

## **Channel Dipswitch Settings**

\*X - Refers to a don't care condition. The switch can be ON or OFF in a don't care condition.

| Channel | 1 | 2      | 3      | 4      |
|---------|---|--------|--------|--------|
| 04      | Х | CLOSED | CLOSED | CLOSED |
| 13      | Х | CLOSED | CLOSED | OPEN   |
| 22      | Х | CLOSED | OPEN   | CLOSED |
| 31      | Х | CLOSED | OPEN   | OPEN   |
| 40      | Х | OPEN   | CLOSED | CLOSED |
| 01      | Х | OPEN   | CLOSED | OPEN   |
| 40      | Х | OPEN   | OPEN   | CLOSED |
| 40      | Х | OPEN   | OPEN   | OPEN   |

- 1. Set the MSB of the Team Number Dipswitch to Open. This will set the Team Number greater than 2048.
- 2. Make sure both units (RC and OI) are set to the same Team Number by tethering.
- 3. Remove tether after a Link has been established.
- 4. Set the CHANNEL dipswitch to the desired channel.
- 5. Press OI RESET on the Operator Interface.
- 6. Press RESET on the Robot Controller.
- 7. Note: ROBOT RESET on the Operator Interface will not work for this.
- 8. After a few seconds, the "Valid RX" LEDs should be flashing on both units, indicating each is transmitting and receiving good data with the correct team number and channel number a Link has been established.

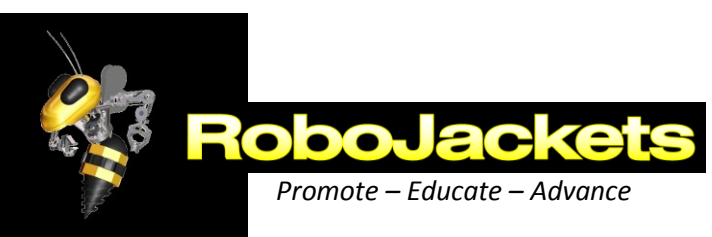

| Team Channel Assignment |         |  |
|-------------------------|---------|--|
| Team                    | Channel |  |
| 1                       | 04      |  |
| 2                       | 13      |  |
| 3                       | 22      |  |
| 4                       | 31      |  |
| 5                       | 40      |  |
| 6                       | 01      |  |

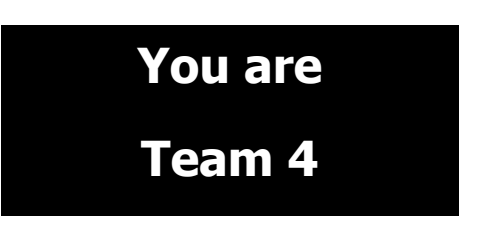

## **Channel Dipswitch Settings**

\*X - Refers to a don't care condition. The switch can be ON or OFF in a don't care condition.

| Channel | 1 | 2      | 3      | 4      |
|---------|---|--------|--------|--------|
| 04      | Х | CLOSED | CLOSED | CLOSED |
| 13      | Х | CLOSED | CLOSED | OPEN   |
| 22      | Х | CLOSED | OPEN   | CLOSED |
| 31      | Х | CLOSED | OPEN   | OPEN   |
| 40      | Х | OPEN   | CLOSED | CLOSED |
| 01      | Х | OPEN   | CLOSED | OPEN   |
| 40      | Х | OPEN   | OPEN   | CLOSED |
| 40      | Х | OPEN   | OPEN   | OPEN   |

- 1. Set the MSB of the Team Number Dipswitch to Open. This will set the Team Number greater than 2048.
- 2. Make sure both units (RC and OI) are set to the same Team Number by tethering.
- 3. Remove tether after a Link has been established.
- 4. Set the CHANNEL dipswitch to the desired channel.
- 5. Press OI RESET on the Operator Interface.
- 6. Press RESET on the Robot Controller.
- 7. Note: ROBOT RESET on the Operator Interface will not work for this.
- 8. After a few seconds, the "Valid RX" LEDs should be flashing on both units, indicating each is transmitting and receiving good data with the correct team number and channel number a Link has been established.

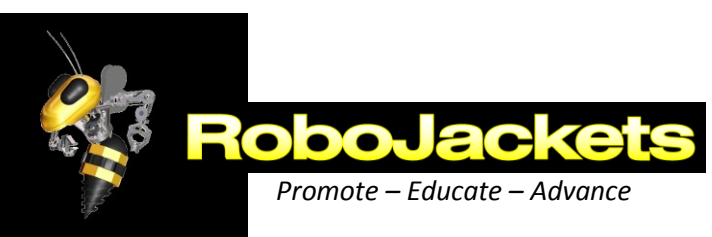

| Team Channel Assignment |         |  |  |
|-------------------------|---------|--|--|
| Team                    | Channel |  |  |
| 1                       | 04      |  |  |
| 2                       | 13      |  |  |
| 3                       | 22      |  |  |
| 4                       | 31      |  |  |
| 5                       | 40      |  |  |
| 6                       | 01      |  |  |

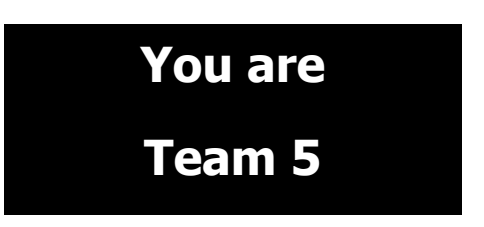

## **Channel Dipswitch Settings**

\*X - Refers to a don't care condition. The switch can be ON or OFF in a don't care condition.

| Channel | 1 | 2      | 3      | 4      |
|---------|---|--------|--------|--------|
| 04      | Х | CLOSED | CLOSED | CLOSED |
| 13      | Х | CLOSED | CLOSED | OPEN   |
| 22      | Х | CLOSED | OPEN   | CLOSED |
| 31      | Х | CLOSED | OPEN   | OPEN   |
| 40      | Х | OPEN   | CLOSED | CLOSED |
| 01      | Х | OPEN   | CLOSED | OPEN   |
| 40      | Х | OPEN   | OPEN   | CLOSED |
| 40      | Х | OPEN   | OPEN   | OPEN   |

- 1. Set the MSB of the Team Number Dipswitch to Open. This will set the Team Number greater than 2048.
- 2. Make sure both units (RC and OI) are set to the same Team Number by tethering.
- 3. Remove tether after a Link has been established.
- 4. Set the CHANNEL dipswitch to the desired channel.
- 5. Press OI RESET on the Operator Interface.
- 6. Press RESET on the Robot Controller.
- 7. Note: ROBOT RESET on the Operator Interface will not work for this.
- 8. After a few seconds, the "Valid RX" LEDs should be flashing on both units, indicating each is transmitting and receiving good data with the correct team number and channel number a Link has been established.

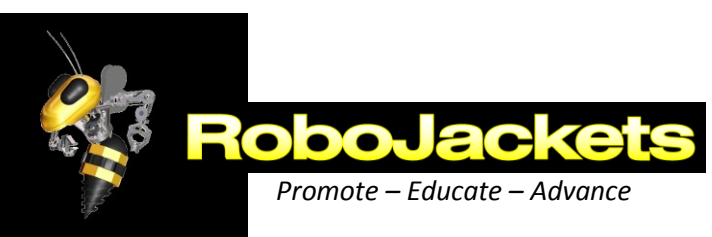

| Team Channel Assignment |         |  |  |
|-------------------------|---------|--|--|
| Team                    | Channel |  |  |
| 1                       | 04      |  |  |
| 2                       | 13      |  |  |
| 3                       | 22      |  |  |
| 4                       | 31      |  |  |
| 5                       | 40      |  |  |
| 6                       | 01      |  |  |

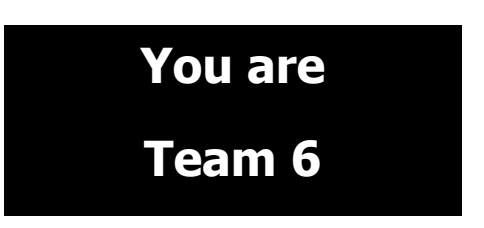

## **Channel Dipswitch Settings**

\*X - Refers to a don't care condition. The switch can be ON or OFF in a don't care condition.

| Channel | 1 | 2      | 3      | 4      |
|---------|---|--------|--------|--------|
| 04      | Х | CLOSED | CLOSED | CLOSED |
| 13      | Х | CLOSED | CLOSED | OPEN   |
| 22      | Х | CLOSED | OPEN   | CLOSED |
| 31      | Х | CLOSED | OPEN   | OPEN   |
| 40      | Х | OPEN   | CLOSED | CLOSED |
| 01      | Х | OPEN   | CLOSED | OPEN   |
| 40      | Х | OPEN   | OPEN   | CLOSED |
| 40      | Х | OPEN   | OPEN   | OPEN   |

- 1. Set the MSB of the Team Number Dipswitch to Open. This will set the Team Number greater than 2048.
- 2. Make sure both units (RC and OI) are set to the same Team Number by tethering.
- 3. Remove tether after a Link has been established.
- 4. Set the CHANNEL dipswitch to the desired channel.
- 5. Press OI RESET on the Operator Interface.
- 6. Press RESET on the Robot Controller.
- 7. Note: ROBOT RESET on the Operator Interface will not work for this.
- 8. After a few seconds, the "Valid RX" LEDs should be flashing on both units, indicating each is transmitting and receiving good data with the correct team number and channel number a Link has been established.